| 제품                                                                  | 날짜         | 링크               |  |
|---------------------------------------------------------------------|------------|------------------|--|
| <b>Xmanager Power Suite 6</b> Build 0009<br>보안 연결 솔루션의 새로운 표준       | 2018-10-15 | Download Buy Now |  |
| <b>Xmanager 6</b> Build 0095<br>향상된 안정성과 성능, 새로운 보안 접속의 윈도우 PC X 서버 | 2018-10-15 | Download Buy Now |  |
| <b>Xshell Plus 6</b> Build 0009<br>Xshell, Xftp 번들 소프트웨어            | 2018-10-15 | Download Buy Now |  |
| <b>Xshell 6</b> Build 0101<br>새롭고 향상된 텔넷/SSH 지원 터미널 에뮬레이션 소프트웨어     | 2018-10-15 | Download Buy Now |  |
| <b>Xftp 6</b> Build 0095<br>안정성과 편의성이 강화된 FTP/SFTP 파일 전송 소프트웨어      | 2018-10-15 | Download Buy Now |  |
| <b>Xlpd 6</b> Build 0092<br>강력하고 사용하기 쉬운 윈도우용 프린터 서버 소프트웨어          | 2018-10-15 | Download Buy Now |  |

# 1. 인터넷에서 Xshell을 다운로드 하세요.

https://www.netsarang.co.kr/download/software.html

# 2. 세션에서 <mark>새로 만들기</mark>를 클릭하세요.

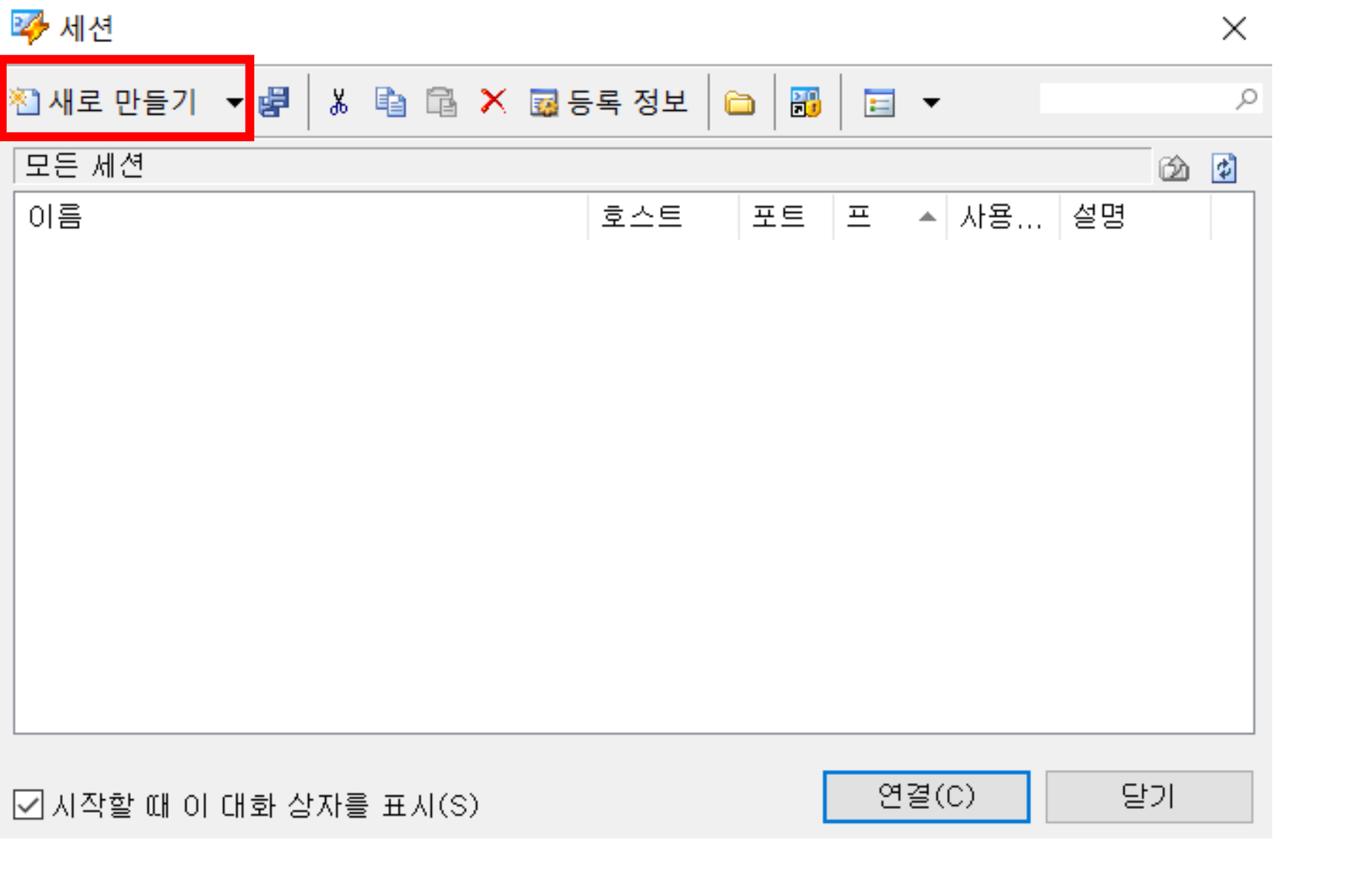

#### 새 세션 등록 정보

? ×

| 법주(C):                                                                |                                     |                                               |                                                    |                                     |                 |  |
|-----------------------------------------------------------------------|-------------------------------------|-----------------------------------------------|----------------------------------------------------|-------------------------------------|-----------------|--|
| □·연결<br>□·사용자 인증                                                      | 연결                                  |                                               | □ 인스턴스 이름                                          | 이미지 이름                              | IP 주소           |  |
| 로그인 프롬프트                                                              | 일반                                  |                                               |                                                    |                                     |                 |  |
| -로그인 스크립트<br>➡-SSH                                                    | 이름(N): 새 세션                         |                                               | TestcsUser                                         | -                                   | 203.254.143.222 |  |
| -보안                                                                   | 프로토콜(P): SSH 🗸                      |                                               |                                                    | wordpress and owncloud v3           |                 |  |
| SFTP                                                                  | 호스트(H) <mark>203,254,143,222</mark> |                                               |                                                    | wordpress.and.ownerodd.vo           |                 |  |
| TELNET                                                                | 포트 번호(이 7777) 🏩                     |                                               |                                                    |                                     |                 |  |
| - SERIAL<br>프로지                                                       | 설명(D):                              | •                                             | 학생들의 경우,                                           | , 공용 IP를 사용합니다                      |                 |  |
| 득 시<br>- 연결 유지                                                        |                                     |                                               | Draiget 벼 고요                                       | 2 וח                                |                 |  |
| ⊡·터미널  <br>│ ↓ 키보드                                                    |                                     | •                                             |                                                    | 5 IP                                |                 |  |
| -VT 모드                                                                | 다시 연결                               |                                               | <ul> <li>cse-students: 203.254.143.200</li> </ul>  |                                     |                 |  |
| ■ 모습 · · · · · · · · · · · · · · · · · ·                              |                                     |                                               |                                                    |                                     |                 |  |
| · 고급<br>· 추적<br>· <b>로깅</b><br>· <b>파일 전송</b><br>· X/YMODEM<br>ZMODEM |                                     | <ul> <li>students: 203.254.143.201</li> </ul> |                                                    |                                     |                 |  |
|                                                                       |                                     |                                               | (이 파트 버승                                           | · 10vvv                             |                 |  |
|                                                                       | - TCP 옵션                            |                                               | • 55H <u>L</u> <u>L</u> <u>L</u> <u>L</u> <u>L</u> |                                     |                 |  |
|                                                                       |                                     | • xxx는 본인 인스턴스 IP 의 끝자리                       |                                                    |                                     |                 |  |
|                                                                       |                                     |                                               | • 여l) 192 168                                      | $0.2 \rightarrow 19002 \ 192168010$ | )9 → 19199      |  |
|                                                                       |                                     | _                                             | -11/152.100                                        |                                     |                 |  |
|                                                                       | 확인 취소                               |                                               |                                                    |                                     |                 |  |
|                                                                       |                                     |                                               |                                                    |                                     |                 |  |

# 3. 자신이 만든 인스턴스의 IP와 포트 번호 7777을 새 세션 등록정보에 입력하고, <mark>확인</mark>을 클릭합니다.

# 4. 연결 버튼을 눌러 세션에 접속합니다.

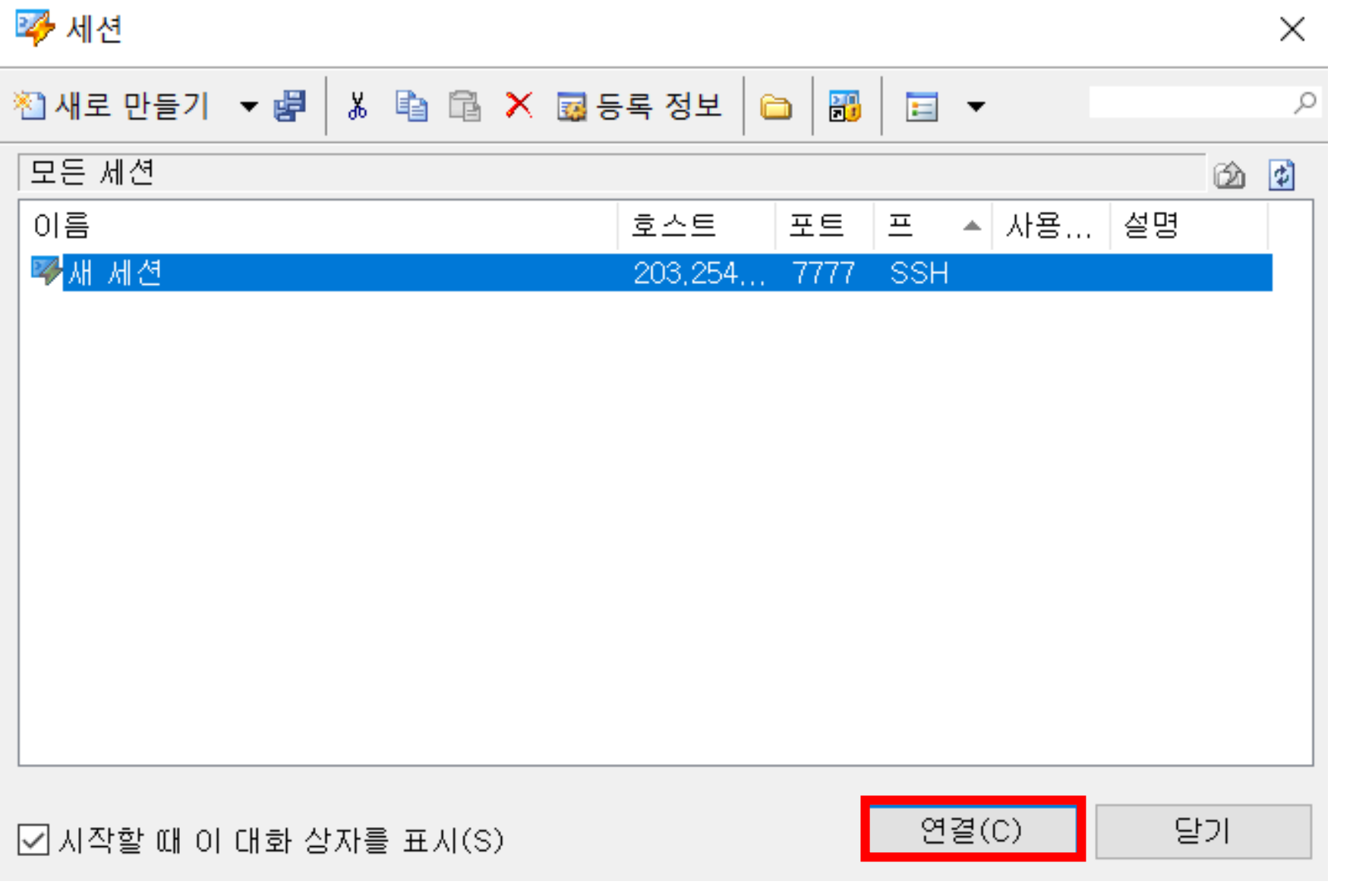

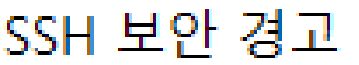

?

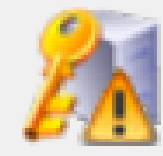

### 알 수 없는 호스트 키

203,254,143,222(포트: 7777) 의 호스트 키가 로컬 호스트 키 데이터베이스메 등록되지 않았습니다. 다음메 이 호스트를 인증하려면 호스트 키를 저장해야 합니다.

### 호스트 키 손도장(MD5 체크섬):

ssh-rsa 2048 a0:69:3d:96:3a:f4:28:e4:3c:ac:41:5a:d9:39:1f;b.

이 호스트 키를 수락하시겠습니까?

한 번 수락(O) 수락 및 저장(S) 취소

# 5. 수락 및 저장을 클릭합니다.

## SSH 사용자 이름

원격 호스트:

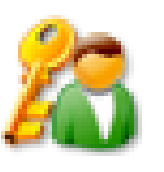

Х

서버 종류: SSH2, OpenSSH\_7.2p2 Ubuntu

## 로그인 할 사용자 이름을 입력하십시오(E):

<- 기본 제공하는 ubuntu 이미지를 사용한 경우, ID: ubuntu

\_\_ 사용자 이름 기억(R)

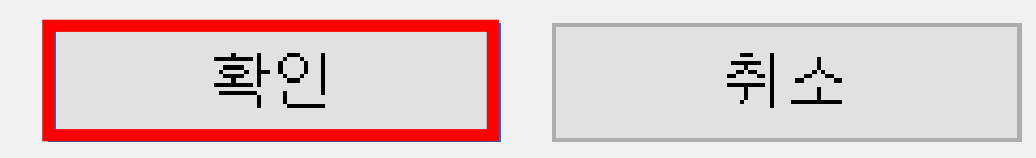

# 6. <mark>로그인 창에</mark> ID를 입력하고 <mark>확인</mark>을 클릭합니다.

- ID는 인스턴스를 생성할 때 사용한 image 의 종류에 따라 다릅니다.
- 모르는 경우, <u>jcloud@jbnu.ac.kr</u> 로 문의하십시오.
- 본인의 jcloud 계정과는 무관합니다.

#### SSH 사용자 인증

?

취소

확인

 $\times$ 

원격 호스트: 203.254.143.178:7777 (geonuOS) 이름 종류 길이 생성(G)... 로그인 이름: ubuntu 서버 종류: SSH2. OpenSSH\_7.2p2 Ubuntu-4ubi 등록 정보(P) 선택한 사용자 키가 원격 호스트에 등록되어 있지 않습니다. 다시 시 도하십시오. 삭제(D) 가져오기(I)... Password(P) 암호(W): 내보내기(E)... Public Key(U) 사용자 키(K): os201611106 찿아보기(B)...  $\sim$ 암호 확인 취소 Keyboard Interactive(I) 사용자 인증에 키보드 입력을 사용합니다. □ 암호 저장(R)

사용자 키

7. Public Key에서 찾아보기 -> 사용자 키를 눌러 사용자 키 화면을 불러오고, 가져오기를 눌러 다운받은 키 파일을 가져오세요.

2

X

| SSH | 사용자 | 인증 |
|-----|-----|----|
|-----|-----|----|

? ×

| 원격 호스트:<br>로그인 이름:<br>서버 종류:                   | 203,254,143,17<br>ubuntu<br>SSH2, OpenSSI | 8:7777 (ge<br>1_7,2p2 Ut | onuC<br>ountu | )S)<br>-4ubi | 23           |
|------------------------------------------------|-------------------------------------------|--------------------------|---------------|--------------|--------------|
| 선택한 사용자 키<br>도하십시오.<br>이 Password(P)<br>압호(W); | 가 원격 호스트에                                 | 등록되어                     | 있지            | 않습니다.        | 다시 시         |
| -                                              | os201611106                               |                          | ~             | 찿아보기         | (B) <b>.</b> |
| ○ Keyboard Intera<br>사용자 인증메                   | ictive(l)<br>키보드 입력을 사용                   | 양합니다.                    |               |              |              |
| □암호 저장(R)                                      |                                           | 확인                       |               | 취            | 소            |

# 8. 확인을 누르면 인스턴스에 접속할 수 있게 됩니다.